# ELECOM

対応レコーダー: SRB-E04101シリーズ SRB-E08201シリーズ SRB-E16201シリーズ ΜΕΜΟ

## カメラ・レコーダー SRB-E162 Web管理画面使い方ガイド

本書ではネットワークレコーダー Web管理画面の簡単な使い 方をご紹介します。詳しい使い方はユーザーズマニュアルを参 照してください。

- Web管理画面にアクセスする
- 現在のカメラ映像を見たい
- 録画された過去の映像を確認したい
- 録画映像をバックアップしたい

## Web管理画面にアクセスする

 管理用PCでInternet Explorerを開き、 アドレス欄に以下のURLを入力してページを 表示します。

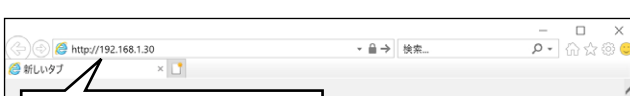

# http://192.168.1.30

#### ヒント

- 管理用PCのIPアドレスを「192.168.1.100」な ど同じネットワークセグメント内に設定し、ブラ ウザーから上記アドレスにアクセスしてください。
- ルーターなどDHCP サーバー機能がある機器を 接続すると、「192.168.1.30」ではアクセスできな くなります。その場合は、本製品に割り振られて いるIPアドレスを入力してアクセスしてください。

### 2 ログイン画面が表示されますので、 [ユーザー名] と「パスワード」を入力し、 「ログイン」をクリックします。

● ユーザー名とパスワードは、設置時に本紙巻末に控 えたものを入力してください。

### ホーム画面が表示されます。

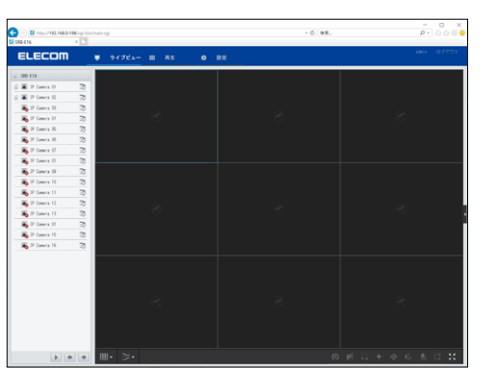

| [最新のプラグインをダウンロードしてインストールす<br>るには、・・・]という黄色い帯が表示されたときは                                                                                                    |
|----------------------------------------------------------------------------------------------------|
| ① [最新のプラグインを…]の文字をクリックします。                                                                                                    |
| · 0] 88                                                                                                    |
| ■新わざラブインをダンビロードレブインストールするにす。ここをクリックレアくた高い インストールするがにプランザを受してくた高い                                                                                            |
| ② 画面下部に下記の確認メッセージが表示されますので、[実行]をクリックします。                                                                                                    |
| 192.193.0.182 から Sebupcet (1.2) MB を見行また以前でしますか:     ×            ・                                                                                         |
| ③ [このアプリがデバイスに変更を加えることを許可しますか?] というダイアログボックスが表示されますので、[はい]を選択します。<br>インストールが始まります。                                                                          |
| <ul> <li>④インストールが完了すると、以下のダイアログボックスが表示されますので、[Finish]をクリックします。</li> </ul>                                                                                   |
| Setup - Surveillance Viewer IPC NB                                                                                                    |
| すでにプラグインをインストール済みの状態で再インストールを行うと、以下のエラーメッセージが表示されます。                                                                                                    |
| すでに古いバージョンの Surveillance Viewer が<br>インストールされているため、このバージョンを<br>インストールできません。                                                                                 |
| この場合は、『プログラムとアンインストール』(カ<br>テゴリ表示)の『プログラムと機能』(アイコン表<br>示)画面を開き、インストール済みの「Surveillance<br>Viewer」を削除してください。<br>*Surveillance Viewerの以下の表示はバージョンにより異な<br>ります。 |
| Surveillance Viewer IPC NB version 0.3.0.5 4.50 MB 2019/08/09 0.3.0.5                                                                                       |
| 友史 アプイノストール                                                                                                    |

## 現在のカメラ映像を見たい

## カメラリストから見たいカメラをクリックして 選択します。

- 選択したカメラは青色で表示されます。
- カメラは複数台選択することができます。
- もう一度クリックすると、選択が解除されます。

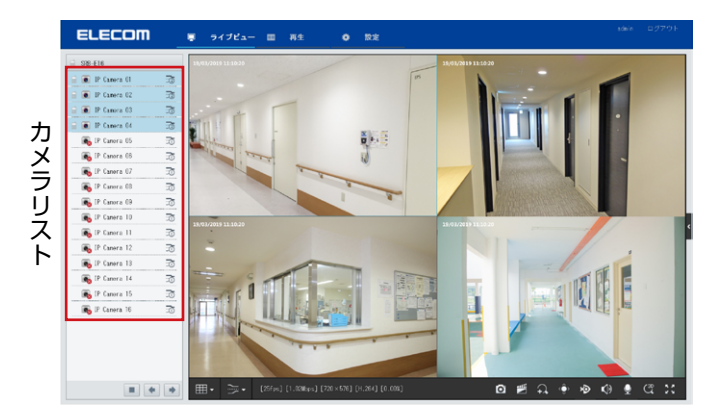

2 拡大表示したい場合は、拡大したい映像を ダブルクリックします。

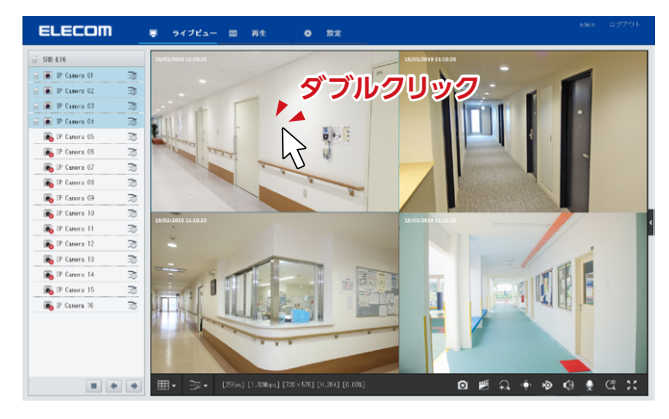

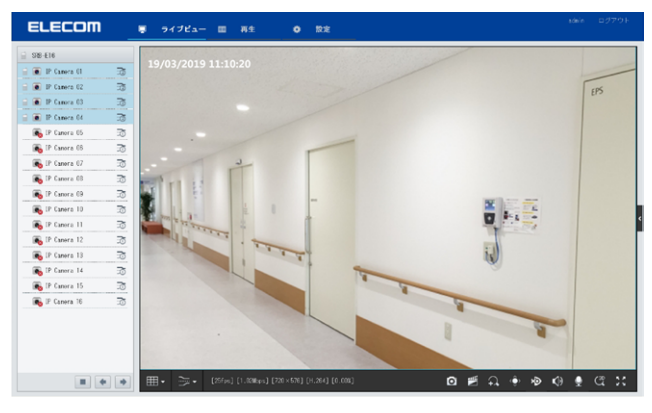

もう一度ダブルクリックをすると、元の画面に戻りま す。 画面数や画面レイアウトを変えたい

### 画面下の Ⅲ・ をクリックし、画面数とレイアウトを 選択します。

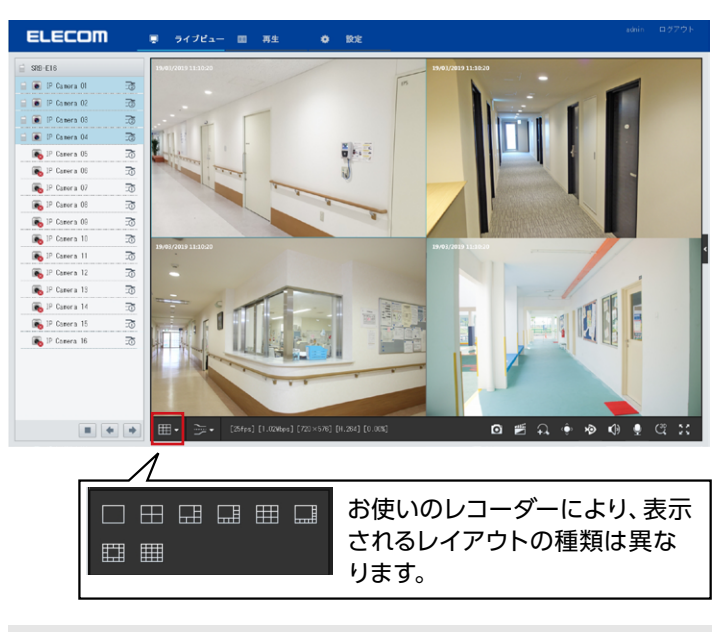

#### 一部を拡大して見たい

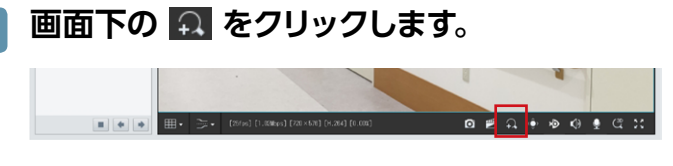

2 アイコンが வ に変わりますので、ズームした い範囲をマウスで設定します。

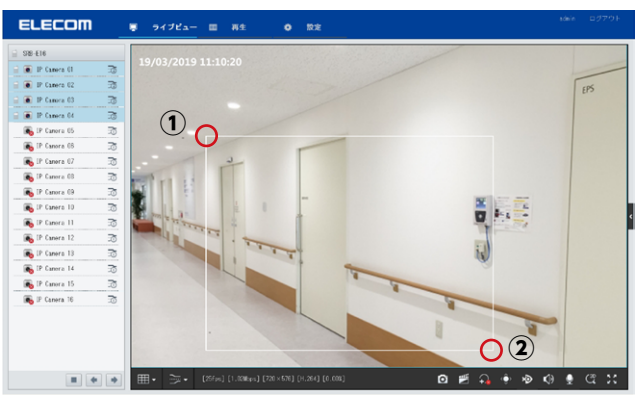

①表示したい範囲の始点でマウスの左ボタンを押す。

② 左ボタンを押したまま範囲の終点まで移動し、 ボタンから指を離す。

指定した範囲がズーム表示します。 右クリックすると、ズーム表示を終了します。

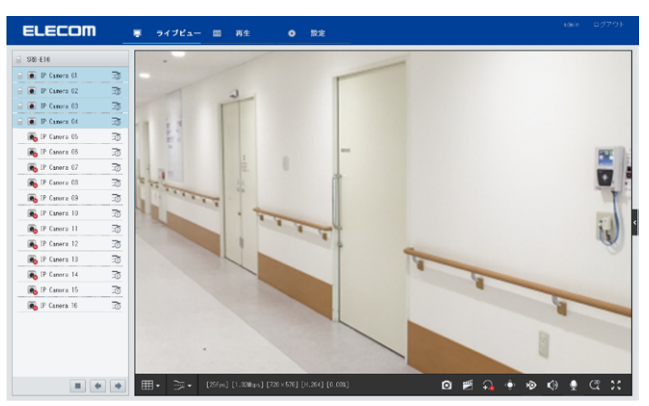

#### 録画された過去の映像を確認したい メインメニューから「再生」を選択します。 再生画面が表示されます。 1 すべて IP Carera Ø すべて閉じる IP Carera 02 IP Carera 60 IP Carera 61 IP Carera 61 IP Carera 61 IP Carera 65 E IP Catera 06 IP Carera 07 IP Canera 01 IP Canera 01 IP Canera 01 IP Canera 01 IP Canera 10 IP Canera 11 IP Canera 11 IP Carera 12 IP Carera T ◆ 4 2000 ¥ 4 ¥ 月 → 日 月 小 十 カメラリストから再生したいカメラを選択します。 2 ● 選択したカメラは青色で表示されます。 ● カメラは複数台選択することができます。 ● もう一度クリックすると、選択が解除されます。 ノーマル $\sim$ 高解像度 ~ 2 すべてしまべて閉じる 💽 IP Camera Ol ± ^ カメラリス IP Camera 02 ± IP Camera 03 ـ IP Camera 01 ± IP Camera 05 ± IP Camera 06 3 カレンダーから再生したい日付をクリックして 3 選択します。 映像データがある日付は、右上に印があります。 赤い印:イベントがある映像です。 青い印:イベントがない映像です。 🐻 IP Camera 11 ± ~ ◆ 2020 ✔ 年 4 ✔ 月 ▶ . - 1x → 30 →30 タイムライン上の再生したい時間の場所を

## タイムライン上の再生したい時間の場所を クリックします。

時間表示

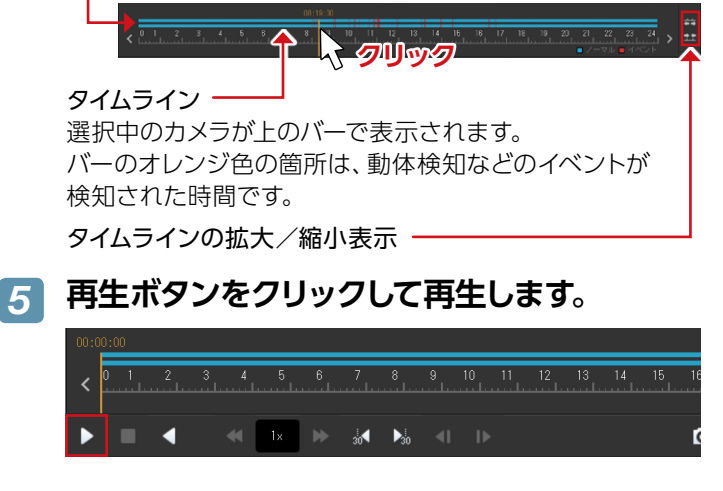

## 録画映像をバックアップしたい

ビデオレコーダーに保存されている映像を管理用のパソコ ンに保存することができます。

## 1 Internet Explorerを管理者で実行します。

① Internet Explorer が入っているフォルダを開きま す。

例:C:\Program Files (x86)\Internet Explorer

### ② Internet Explorerアイコンを右クリックしてメ ニューを表示し、「管理者として実行」を選択します。

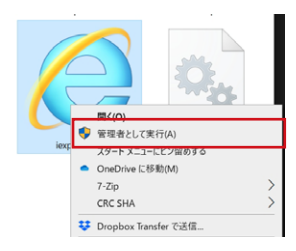

- ③ [ユーザーアカウント制御] 画面が表示されますの で、[はい] を選択します。
- 2 ログイン画面が表示されますので、 「ユーザー名」 と「パスワード」 を入力し、 「ログイン」 をクリックします。
  - ユーザー名とパスワードは、設置時に本紙巻末に控 えたものを入力してください。

# 3 メインメニューから「再生」 を選択します。

再生画面が表示されます。

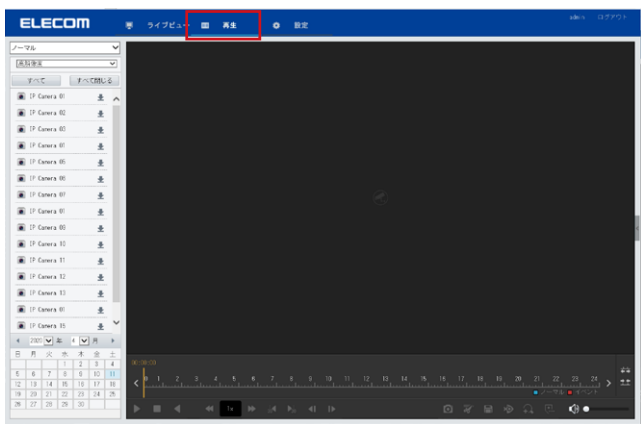

| SRB-E16                                                                                                    | ×      |        |      |      |  |
|----------------------------------------------------------------------------------------------------|--------|--------|------|------|--|
| ELECC                                                                                                    | om 👳   | ライブビュー | ■ 再生 | ● 設定 |  |
| ノーマル                                                                                                    | ~      |        |      |      |  |
| 高解像度                                                                                                    | ~      |        |      |      |  |
| すべて                                                                                                    | すべて閉じる |        |      |      |  |
| 💽 IP Camera Ol                                                                                                    | ± ^    |        |      |      |  |
| 💽 IP Camera O2                                                                                                    | ±      |        |      |      |  |
| 💽 IP Camera O3                                                                                                    | ±      |        |      |      |  |
| 💽 IP Camera Ol                                                                                                    | ±      |        |      |      |  |
| 💽 IP Camera 05                                                                                                    | ±      |        |      |      |  |
| 💽 IP Camera O6                                                                                                    | ±      |        |      |      |  |
| (The second second seco |        |        |      |      |  |

## 5 ダウンロード画面が表示されますので、 カメラ、日時を選択し、映像をダウンロード します。

 バックアップしたいカメラが選択されているか確認 します。

| ダウンロード | 1          |            |        |            |            |   |         | × |
|--------|------------|------------|--------|------------|------------|---|---------|---|
| カメラ選択  | IP Camera  | 01         |        |            |            | • | J       |   |
| 開始時刻   | 2020-04-1  | 1 00:00:00 | 終了時刻   | 2020-04-1  | 1 23:59:59 |   | 検索      |   |
| ロ カメラ名 | (2)        | 開始時刻       | 終了時刻   | 3          | 総時間        |   | ファイルタイプ |   |
|        | $\bigcirc$ |            |        | $\bigcirc$ |            |   |         |   |
|        |            |            |        |            |            |   |         |   |
|        |            |            |        |            |            |   |         |   |
|        |            |            |        |            |            |   |         |   |
|        |            |            |        |            |            |   |         |   |
|        |            |            |        |            |            |   |         |   |
|        |            |            |        |            |            |   |         |   |
|        |            |            |        |            |            |   |         |   |
|        |            |            |        |            |            |   |         |   |
|        |            |            |        |            |            |   |         |   |
| · 速序   | )          | 0          |        |            |            |   |         |   |
| ·      | U          | ノーマル       |        |            |            |   |         |   |
|        |            |            | ダウンロード |            |            |   |         |   |

②開始時刻をクリックして、バックアップを開始したい日付と時刻を選択します。

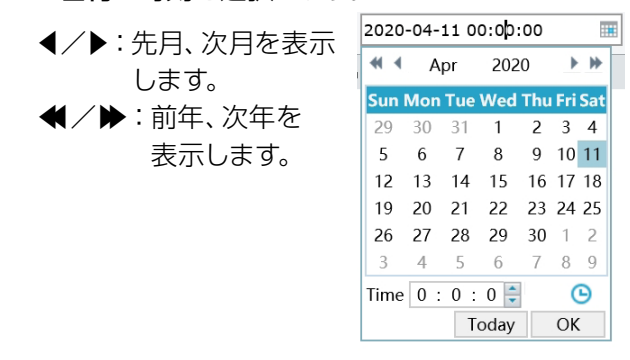

- ③「終了時刻」をクリックして、バックアップを終了し たい日付と時刻を同様に選択します。
- ④ 「検索」 をクリックします。

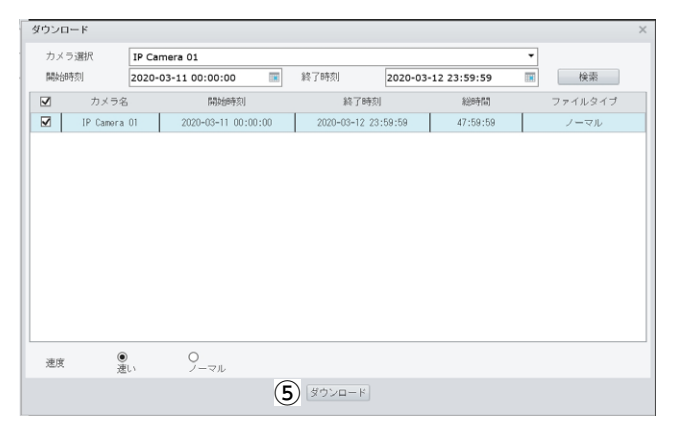

#### ⑤条件に当てはまる映像が表示されますので、 チェックを入れ、「ダウンロード」をクリックします。 ダウンロードが開始されます。

- ダウンロードが完了すると、「ダウンロード成功」
   と表示されます。
- ダウンロードしたファイルは以下の場所に保存されます。
   C: ¥[ユーザー名] ¥surveillaance ¥Download ¥[ネットワークレコーダーのIPアドレス] ¥

#### MEMO

#### ダウンロード先フォルダを変更する場合

- ①メインメニューから「設定」を選択します。
- ②サブメニューから「クライアント」を選択します。
- ③ 「ファイル保存先」 の 「参照」 をクリックしてフォルダ を選択します。

| * クライント     *     ケフェレトのライジストリーム     マフェリーム     マ       シスラム     v     第世地     「ムー・フェーム」     ジ       アンーム     v     ジ     ジ     ジ       フンーム     v     ジ     ジ     ジ       シスラム名音     v     ジ     ジ     ジ       マンクレス方言     v     ジ     ジ     ジ       マンクレス合き     v     ジ     ジ     ジ       マンクレスクレス音     v     ジ     ジ     ジ       マンクレックレ     v     ジ     ジ     ジ       マンクレックレ     v     ジ     ジ     ジ       マンクリンク     v     ジ     ジ     ジ       メンクランシス     v     ジ     ジ     ジ       パックフップ     v     ジ     ジ     ジ                                                                                                    | * クライント     *     クライント       シスラム     v       ハードディスク     v       アンーム     v       ジスラム名ち     v       ジスラム名ち     v       ジスラム名ち     v       ジュランコ     v       ジュウンコ     v       ジュウンコ     v       ジュウンコ     v       ジュウンコ     v       ジュウンコ     v       ジュウンコ     v       ジュウンコ     v       ジュウンコ     v       ジュウンコ     v       ジュウンコ     v       ジョウンコ     v       ジョウ     ジュージー       メッシウンコ     v                                                                                                    | クライアント   | A | クライアント                                                             |
|----------------------------------------------------------------------------------------------------|----------------------------------------------------------------------------------------------------|----------|---|--------------------------------------------------------------------|
| ンスタム     マ       カメラスアータス     マ       カメラスアータス     マ       中に下すスク     マ       ビデオート     ジェーダー       ジスクス智告     マ       マトクーク     マ       メーザー     マ       メンテナンス     マ       メンテナンス     マ       メンテナンス     マ       ダクアップ     マ                                                                                                    | シスタム         マ           カメラスターシス         一           カメラスターシス         ビデオモト           ジスタム         ビデオモト           ジスタム         マ           ビデオモト         ジュージー           シスクム         マ           ジスクム         マ           ジスクム         マ           ジスクム         マ           ジスクム         マ           ジュージー         マ           コーザー         マ           メンテナシス         マ           パックアップ         マ           パックアップ         マ                                                                                                    | • 254721 |   | デフォルトのライブフトリーム サフフトリーム ¥                                           |
| カメスタニッス、 v     マー・ビー・ビデオ・ト     ゴムー・ビデオ・ト     ゴムー・ブタ浩、 v       グラーム     v     ジター・ジャン・シーン     ジョン・シーン       システム各会     v     ジョン・シーン     ジョン・シーン       オットワーク     v     ジロージー     ジロージー       メンタテンス     v     ジロージー     ジロージー       メンタテンス     v     ダロ     ジロージー       メンタテンス     v     英方     ジロージー                                                                                                    | カメラスタータス v<br>ハードディスク v<br>ジンテンム v<br>システム製造 v<br>キットワーク v<br>ユーザー v<br>パックアップ v<br>アイレーロート<br>メンテナンス v<br>アクテム製造 オナップシュット、ダウンロードした構造アータは、Boord, Son, Doerloadの造フェルがに得着されます。<br>第月                                                                                                    | システム     | ~ |                                                                    |
| ハードライスク         V         ロードの         Doc         Doc           アラーム         V         日田         Doc         Doc <td>ハードティスク V<br/>アラーム V<br/>ステム舞名 V<br/>キットワーク V<br/>ユーザー V<br/>メンテナンス V<br/>パックアップ V</td> <td>カメラステータス</td> <td>~</td> <td></td>                                                                                                    | ハードティスク V<br>アラーム V<br>ステム舞名 V<br>キットワーク V<br>ユーザー V<br>メンテナンス V<br>パックアップ V                                                                                                    | カメラステータス | ~ |                                                                    |
| アラーム         V         March 10         U         V           システム書告         V         アイボル部本         登録         フォルダー           キットワーク         V         キットワーク         V         ビビーケル部名         フォージー         V           ユーザー         V         ビビーケル部名         スナップション・シップシス         V         アクボルジョン・シップシス         V           パックアップ         V         ダ倉                                                                                                    | アラーム         V         PROF / NO         Description         PROF / NO         PROF / NO         PROF / | ハードディスク  | ~ |                                                                    |
| システム集合         ソプトル時代         Loss Tuber Tuber | シスタム県合         ソークトレーレン 1000 1000 1000 1000 1000 1000 1000 10                                                                                                    | アラーム     | ~ |                                                                    |
| キットワーク         マ         マ         マ           ユーザー         マ         注ローカル緑道、スナップショット、ダウンロードした緑道データは、Roord, See, Deerleadの造フォルダに保存されます。           メンラナンス         マ           パックアップ         マ                                                                                                    | キットワーク v<br>ユーザー v<br>メンテナンス v<br>パックアップ v                                                                                                    | システム警告   | ~ | クアイル時代で、 P. Hoser suber_name+JUPV 参照 フォルター                         |
| ユーザー v<br>メンテナンス v<br>パックアップ v                                                                                                    | ユーザー v<br>メンラナンス v<br>パックアップ v                                                                                                    | ネットワーク   | ~ |                                                                    |
| メンテナンス V 型作<br>バックアップ V                                                                                                    | メンラナンス V<br>バックアップ V                                                                                                    | ユーザー     | ~ | 注:ローカル録画、スナップショット、ダウンロードした録画データは、Record、Snap、Downloadの各フォルダに保存されます |
| 1599793 V                                                                                                    | <i>K</i> <sub>2</sub> 27 <sub>2</sub> 2 V                                                                                                    | メンテナンス   | V | 保存                                                                 |
|                                                                                                    |                                                                                                    | バックアップ   | ~ |                                                                    |
|                                                                                                    |                                                                                                    |          |   |                                                                    |
|                                                                                                    |                                                                                                    |          |   |                                                                    |
|                                                                                                    |                                                                                                    |          |   |                                                                    |
|                                                                                                    |                                                                                                    |          |   |                                                                    |

#### ■ ログイン情報の控え

| ユーザー名 |  |
|-------|--|
| パスワード |  |

#### ■ エレコム製品 Webページ

以下の情報は製品 Webページをご覧ください。

- ユーザーズマニュアル (PDF)
- 本製品のファームウェア
- オプション品情報
- FAQ など

http://www.elecom.co.jp/r/55

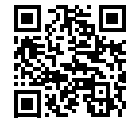

| お問い合わせ先 |  |
|---------|--|
|         |  |
|         |  |
|         |  |
|         |  |
|         |  |
|         |  |
|         |  |
|         |  |

カメラ・レコーダー使い方ガイド エレコム株式会社 ©2020 ELECOM CO., LTD. All rights reserved. 2020年4月30日 第1版